## Electronic signature in 6 steps

| oreate                                                                                                    |                                                                                                    |                                                                                                    |   | rag                                                    |                                                                                                    |                           |                                                                                                    |  |                                                                                                    |                          | Ochu                                                                                                    |                                                                                                    |
|----------------------------------------------------------------------------------------------------|----------------------------------------------------------------------------------------------------|----------------------------------------------------------------------------------------------------|---|--------------------------------------------------------|----------------------------------------------------------------------------------------------------|---------------------------|----------------------------------------------------------------------------------------------------|--|----------------------------------------------------------------------------------------------------|--------------------------|----------------------------------------------------------------------------------------------------|----------------------------------------------------------------------------------------------------|
| Toke man bit may be been been been been been been been                                                                                                    |                                                                                                    | Concernant and a second and a second and a second and the second and the second and a second and a second and | 1 | Press To UP You G Broken during States book Mana Com/* |                                                                                                    | Carton Spatialities State | Caller Joint -                                                                                                  |  | Frank on the second                                                                                                    | en la Bella Na           |                                                                                                    | i 🖉 e 🗴 soor eed to<br>Springer k o                                                                                                    |
| Forma And Applications                                                                                                    |                                                                                                    | The second second second second second second second second second second second second second second second se                                                                                                    |   | Forma & Applications                                   |                                                                                                    |                           | The second second second second second second second second second second second second second second second se |  | - Tome & Australian                                                                                                    |                          |                                                                                                    |                                                                                                    |
| Bindt Atheni's block instantions haddeds when how WHICE \$250                                                                                                    |                                                                                                    | - Distance                                                                                                    |   | C Insighted States                                     | (2) Longent i Societari Societari                                                                                                    | 3 strengthet              |                                                                                                    |  | these states                                                                                                    |                          |                                                                                                    |                                                                                                    |
| Andreit Manton Account (Ny/Soul) Andrei Account (Springer)                                                                                                    |                                                                                                    | Charling: Account Opens                                                                                                    |   | to Name Motor Journa with                              | uigenal cost                                                                                                    |                           |                                                                                                    |  | NAME ADDRESS OF TAXABLE                                                                                                    | the daracterial          |                                                                                                    |                                                                                                    |
| Constraints (Constraints) Constraints) Constraints Constraints) Constraints Constraints Constrain | III<br>IIIICCCAI+ P<br>IIIICCCAI+ P<br>IIIICCCAI+ P<br>IIIICCCAI+ P<br>IIIICCCAI+ P<br>IIIICCCAI+ P<br>IIIICCCAI+ P<br>IIIICCCAI+ P<br>IIIICCCAI+ P<br>IIIICCCAI+ P<br>IIIICCCAI+ P<br>IIIICCCAI+ P | Winning and the second second  |   |                                                        |                                                                                                    | ()                        |                                                                                                    |  | Let Randorf (Marchael)     Science       Science     Science       Science     Science | Jose     See       Start | Aphrolite Index<br>Control Sector Index<br>Rescale Sector Index<br>Rescale Sector Index<br>Resca | In black     In black       In the intermediate     Intermediate       Intermediate     Intermediate       Intermediate     Intermediate       Intermediate     Intermediate       Intermediate     Intermediate       Intermediate     Intermediate       Intermediate     Intermediate       Intermediate     Intermediate       Intermediate     Intermediate       Intermediate     Intermediate |
| Research (HD)<br>Third Date up Annahus ( Annah Talan )                                                                                                    |                                                                                                    | Tente di santi                                                                                                    |   | Terms N Links                                          | A description of the second second se |                           | Q .                                                                                                    |  | Decision (                                                                                                    |                          |                                                                                                    |                                                                                                    |

(For illustrative purposes only.)

- 1. Complete the forms you're including in the envelope as you normally would, and save them as a .pdf on your computer.
- 2. Select Create a DocuSign Envelope from the Forms & Applications page on Schwab Advisor Center.
- 3. Select Add Files From Your Computer, then enter your client's name, account number, or tax ID, and select Add.
  - If you wish to review the paperwork before it is submitted to Schwab, choose that option in the routing instructions.

- **4.** Tag all fields that your client should sign, using the Signature and Date Signed icons.
- 5. Do a final review of the paperwork and tags, then select **Send**.
- **6.** You will see an Acknowledgment page, and your client will receive notification to sign.

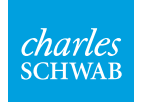

Own your tomorrow

# Tips for using eSignature

#### **Tips for success**

- Try the tool with clients who you have confirmed have:
  - A Schwab Alliance ID
  - An up-to-date email address on file
  - A comfort level with receiving paperwork for signature electronically
- Confirm the forms to be signed are eligible for electronic approval. For instance, forms that require notarization must have a handwritten signature in order to be processed. You'll find a complete, up-to-date list of acceptable forms in the Service Guide on Schwab Advisor Center<sup>®</sup>.

## Learn More

- You can view the <u>video</u> outlining the electronic approval for forms experience and more by visiting: http://content.schwab.com/clientexperience
- See the "Open accounts electronically" section of the <u>Illustrated Electronic Approvals Guide</u> (http://content.schwab.com/clientexperience/ pdf/Electronic\_Approvals\_Resource\_Guide.pdf).

## Key points for discussing with clients

- Schwab now has new online tools so that you can sign and approve forms electronically—even when you are on the go.
- We could finish the whole process and open your account in a matter of minutes, with no faxing needed.
- I'll send you an email with a link to the documents. You can also access the documents through the Message Center on Schwab Alliance.
- Schwab takes security very seriously and has extensive measures in place to help protect your information—from the credentials required to access your account online, to monitoring the account for suspicious activity. Schwab also has a Security Guarantee, which protects you against loss by covering 100% of any losses in any of your Schwab accounts due to unauthorized activity. We can review all the details by viewing the Online Security section of the <u>Client Learning Center</u> (http://content.schwab.com/learningcenter).
- Schwab's eSignature feature uses DocuSign's platform. DocuSign is a leading provider of digital transaction management that allows you to send documents for electronic signature in just minutes. DocuSign leverages advanced data encryption to protect against fraud. You can review information about their security measures by visiting their website.

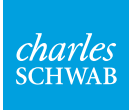

This material is for institutional investor use only. This material may not be forwarded or made available, in part or in whole, to any party that is not an institutional investor. Charles Schwab Advisor Services<sup>®</sup> serves independent investment advisors and includes the custody, trading and support services of Schwab. Independent investment advisors are not owned by, affiliated with or supervised by Schwab. Any individual names or accounts listed in this document are fictional and are not intended to reflect any existing individual or account. Any similarity to an existing individual or account is purely coincidental. This information is provided for informational purposes and may be subject to change. ©2015 Charles Schwab & Co., Inc.("Schwab"). All rights reserved. Member SIPC. TWI (0515-3649) MKT86291-00 (05/15)

Own your tomorrow